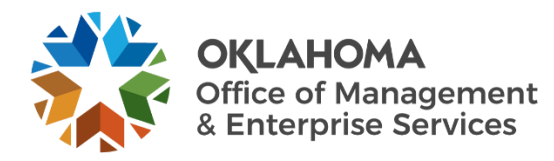

## **Secure Messaging Guide**

## **Overview**

Proofpoint Targeted Attach Protection improves email security and helps protect against threats distributed via email, including phishing and targeted attacks. When sending or receiving email messages from external recipients, follow the steps outlined below to improve email security.

## Procedure

**Step 1:** Launch Outlook and open a new email or modify an existing email.

**Step 2**: In the email subject line, type [Secure] with a space between the last bracket and the email subject. The word "secure" is not case sensitive and may be lowercase or initial capped.

| $\triangleright$ | То      | External <user@externalemailaddress.com>;</user@externalemailaddress.com> |
|------------------|---------|---------------------------------------------------------------------------|
| Send             | Cc      |                                                                           |
|                  | Subject | [Secure] Proofpoint Documentation Request                                 |

**Step 3:** Proofpoint sends the recipient an email notifying them they have a secure message.

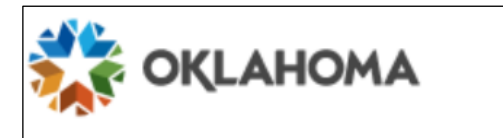

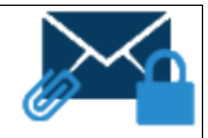

This is a secure message.

<u>Click here</u> by 2023-05-23 19:08 UTC to read your message. After that, open the attachment. **Step 4:** Recipient clicks the secure message hyperlink.

- a. **Registration** screen displays, if first login.
- b. Enter first name, last name, and create a password.

|                     | 🎇 ОҚLAHOMA                                                                                                    |  |
|---------------------|----------------------------------------------------------------------------------------------------|--|
|                     | Registration                                                                                                    |  |
| Create your account | t to read secure email.                                                                                                    |  |
| Email Address: F    | Recipient's email address                                                                                                    |  |
| First Name:         |                                                                                                    |  |
| Last Name:          |                                                                                                    |  |
| Password:           |                                                                                                    |  |
| Confirm Password:   |                                                                                                    |  |
|                     | We have sent a validation code to your email address.<br>Please check your inbox for the code and enter it below. If<br>you did not receive it and need another code: <u>Click here</u> |  |
| Validation Code:    |                                                                                                    |  |
|                     | Continue                                                                                                    |  |
| Continue            |                                                                                                    |  |

**Step 5:** Reference registration email, if first time user, for validation code information. This will not be required, once established user.

- a. Input validation code.
- b. Click Continue.

| Proc | fpoint Encryption Registration                                                         |
|------|----------------------------------------------------------------------------------------|
| 0    | proofpoint-pps@ppops.net <proofpoint-pps@ppops.net< th=""></proofpoint-pps@ppops.net<> |

Please use this validation code to complete your registration: 016977

Note: This code will expire in 30 minutes.

**Step 6**: Secure portal opens, providing recipient with options to reply, retrieve documents and other functions within the secure portal.

Ē

Step 7 (Optional): External users may also send secure messages to employees using a similar process:

- a. Send an email to the external recipient using the [Secure] in the subject line.
- b. The external recipient must set up an account to access the secure message portal and will be prompted with the first email.
- c. External recipient can go to <u>https://securemail.ok.gov/securereader/init.jsf</u> and login with credentials to access the secure message portal.